# Patient Portal Pre-Check-In

Thursday, May 29, 2025

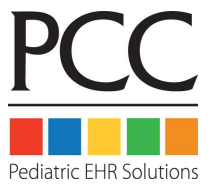

# **Session Goals**

- 1. Understand how to use pre-check-in within PCC EHR
- 2. Hear how other practices have managed their implementations & what they have learned
- 3. Identify ways to improve your system configuration and internal processes to make implementation smooth

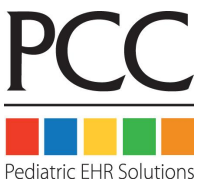

# Agenda

- Introductions
- Training Survey
  - https://forms.gle/JM5ztyn4RA3Vwe7SA
- Review of Portal Pre-Check-In
- Panelist Q&A
- Feedback on upcoming training sessions

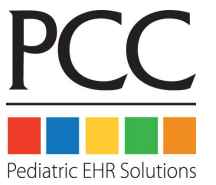

# **Review of Pre-Check-In**

- Part 1: What families will see in the Portal
- Part 2: What you will see in PCC EHR
- Part 3: Review configuration options & migration considerations

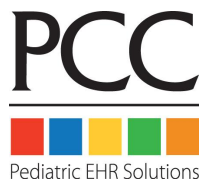

# Portal User's Experience

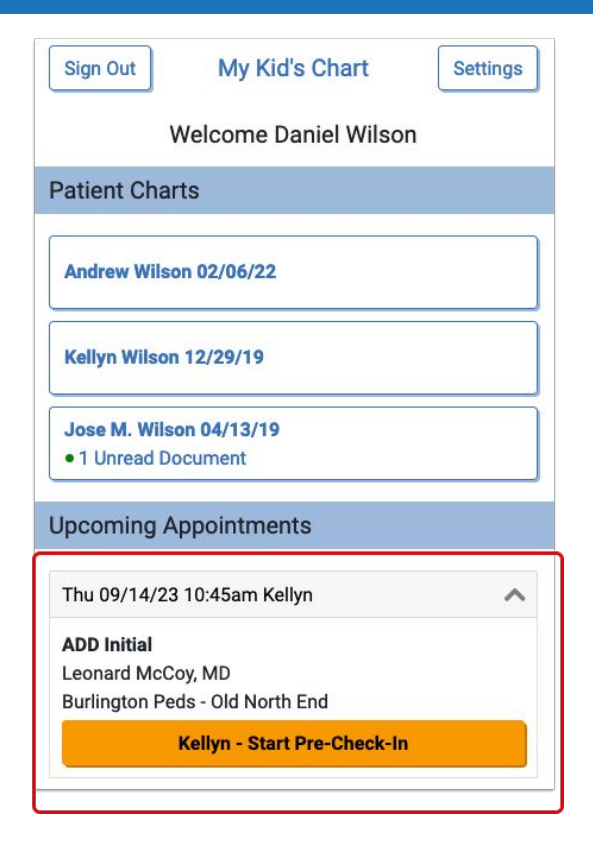

When the billing account Patient Portal user (or additional pre-check-in recipient) logs into PCC's Patient Portal, they will find and click an orange "Start Pre-Check-In" button for each patient with an appointment scheduled within the next seven days.

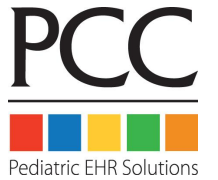

# Portal User's Experience

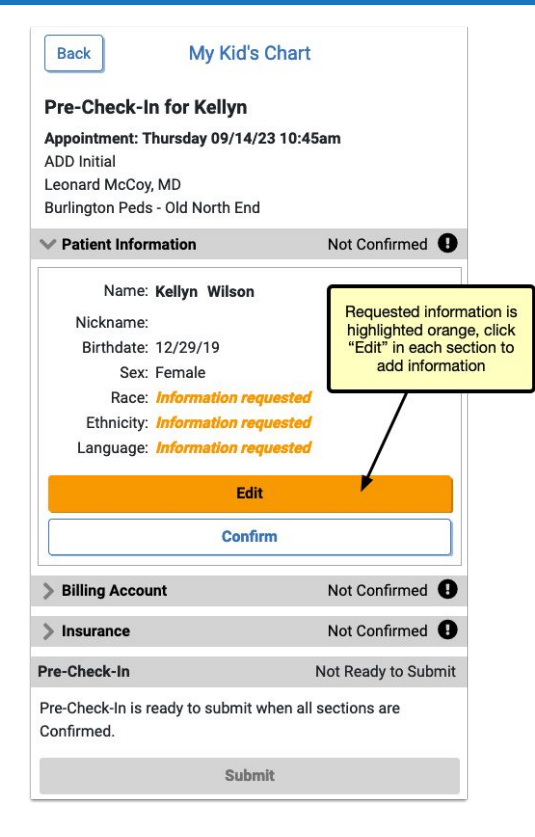

Portal users have 3 areas to complete:

- Patient Information
- Billing Account
- Insurance

Portal users can click "Edit" to update existing info and add any requested information.

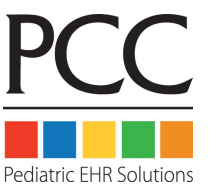

# Portal User's Experience - Patient Information

| Patient Information          |            | Editing                                      |
|------------------------------|------------|----------------------------------------------|
| First Name                   |            |                                              |
| Kellyn                       |            |                                              |
| Middle Name (optional)       |            |                                              |
| Last Name                    |            |                                              |
| Wilson                       |            |                                              |
| Suffix, such as Jr. or III ( | (optional) |                                              |
| Nickname (optional)          |            |                                              |
| Birthdate                    | Sex        | Missing information is<br>highlighted orange |
| 12/29/19                     | Fema       | le                                           |
| Race                         |            |                                              |
|                              |            | P -                                          |
| Ethnicity                    |            |                                              |
|                              |            | -                                            |
| Preferred Language           |            |                                              |
|                              |            | +                                            |
|                              | Confirm    | 1                                            |

When editing, any information missing is highlighted in orange.

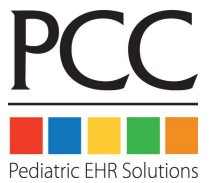

# Portal User's Experience - Patient Information

| Patient Information                                                                                                    |                | Editing                                    |
|----------------------------------------------------------------------------------------------------|----------------|--------------------------------------------|
| First Name                                                                                                    |                |                                            |
| Kellyn                                                                                                    |                |                                            |
| Middle Name (option                                                                                                    | al)            |                                            |
| Last Name                                                                                                    |                |                                            |
| Wilson                                                                                                    |                |                                            |
| Suffix, <i>such as Jr. or I</i>                                                                                         | /// (optional) |                                            |
|                                                                                                    |                |                                            |
| Nickname (optional)                                                                                                    |                |                                            |
| Nickname (optional)<br>Birthdate                                                                                        | Sex            |                                            |
| Nickname (optional)<br>Birthdate<br>12/29/19                                                                            | Sex<br>Female  | •                                          |
| Nickname (optional)<br>Birthdate<br>12/29/19<br>Race                                                                    | Sex<br>Female  | ~                                          |
| Nickname (optional)<br>Birthdate<br>12/29/19<br>Race<br>White                                                           | Sex<br>Female  | •                                          |
| Nickname (optional)<br>Birthdate<br>12/29/19<br>Race<br>White<br>Ethnicity                                              | Sex<br>Female  | •                                          |
| Nickname (optional)<br>Birthdate<br>12/29/19<br>Race<br>White<br>Ethnicity<br>Prefers not to answ                       | Sex<br>Female  | all information                            |
| Nickname (optional)<br>Birthdate<br>12/29/19<br>Race<br>White<br>Ethnicity<br>Prefers not to answ<br>Preferred Language | Sex<br>Female  | all informa<br>antered, clici<br>"Confirm" |

The information already on file for this patient can be edited by the portal user.

After completing any edits to Patient Information and any requested information is filled out, the user will click "Confirm" to save the changes.

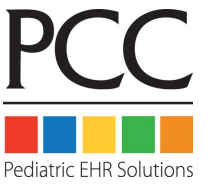

# Portal User's Experience - Billing Account

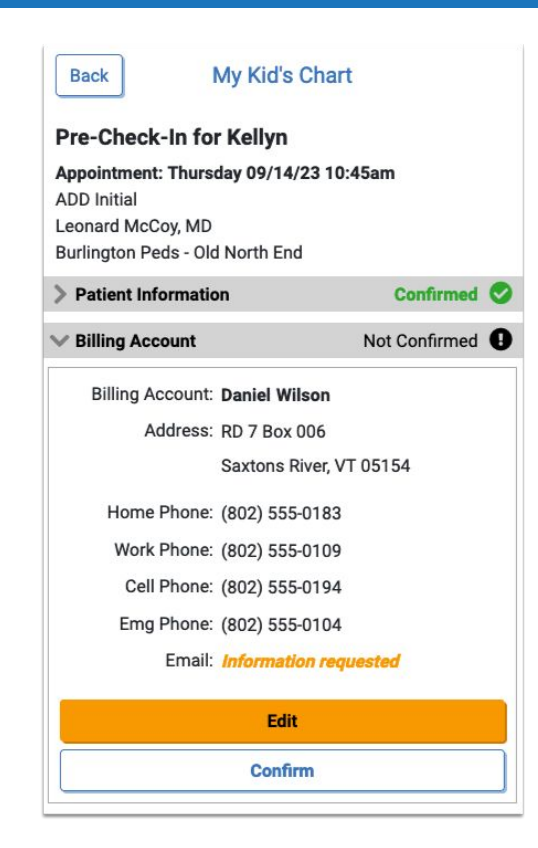

The Billing Account section works the same way as Patient Information: the user will edit any existing information, fill out any orange highlighted missing information, and then click "Confirm".

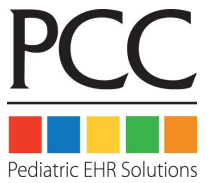

# Portal User's Experience - Insurance

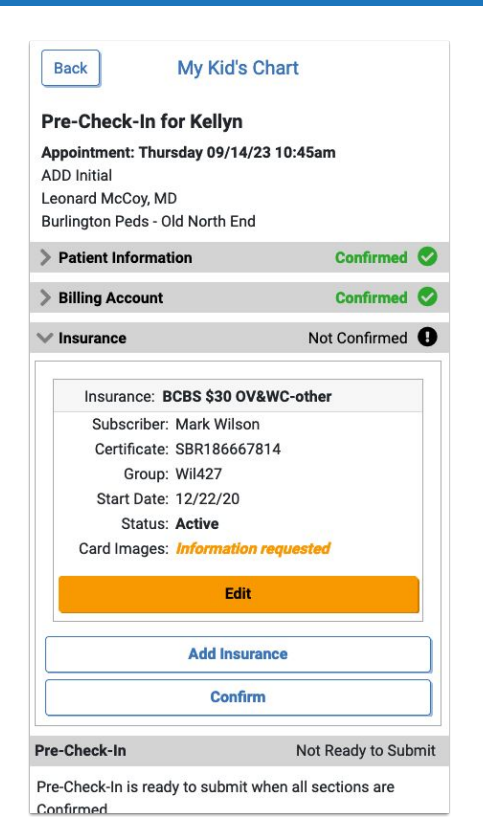

In Insurance, users can click "Edit" to confirm that the existing insurance is still active, or mark it as expired if it's no longer valid. By clicking "Add Insurance" users can enter a new insurance.

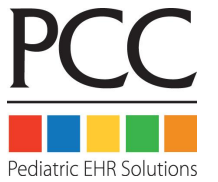

# Portal User's Experience - Insurance

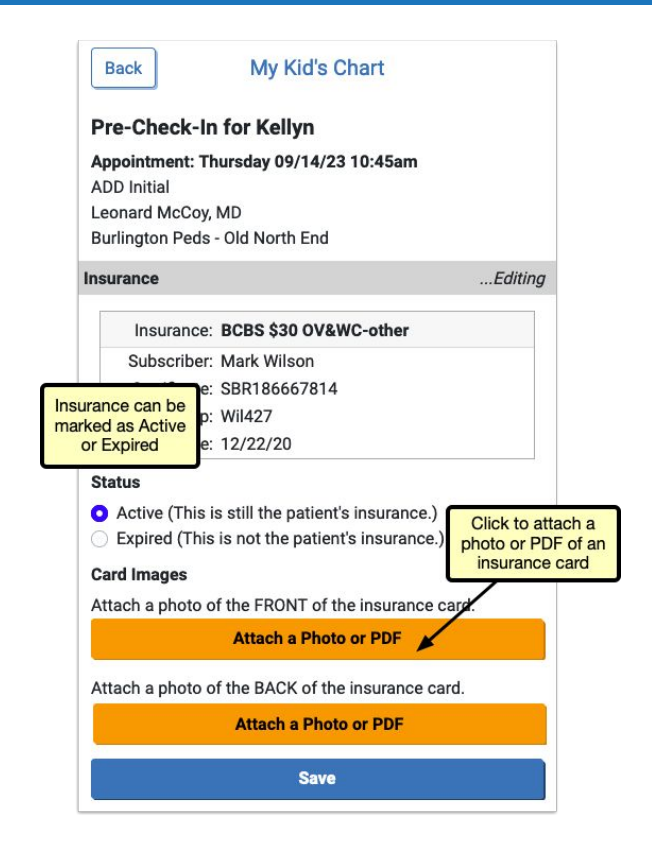

Both "Add Insurance" and "Edit" include the option to upload an image or PDF of the front and back of the patient's insurance card. These images will be added to an automatically created "Pre-Check-In Insurance Cards" category in PCC EHR, or to a document category selected in Document Administration.

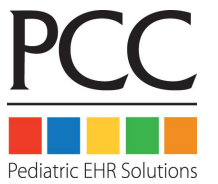

# Portal User's Experience

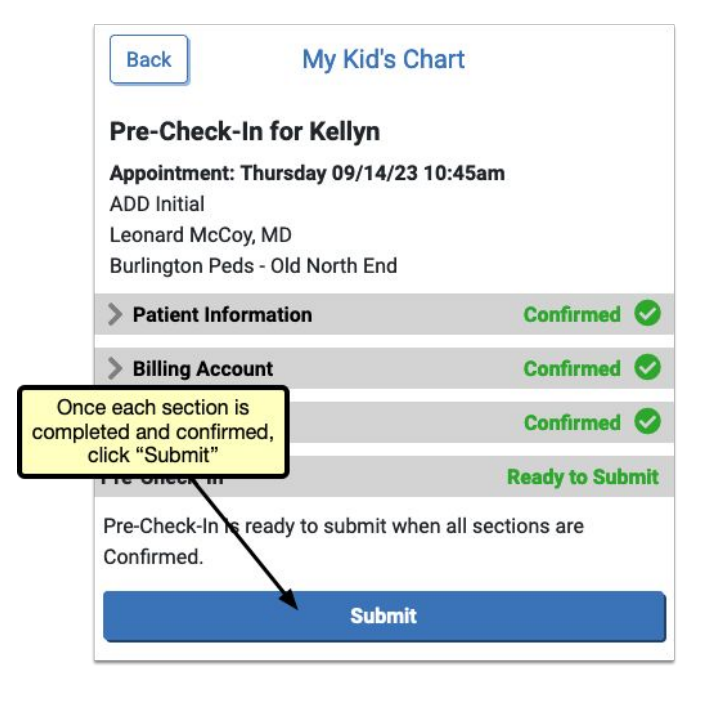

When all three sections have been completed and confirmed, each will be marked "Confirmed" in green, but can be edited again by re-opening the section and clicking "Edit" if needed.

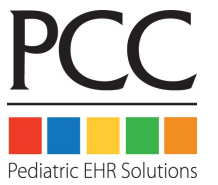

# Portal User's Experience - Pay Personal Balance

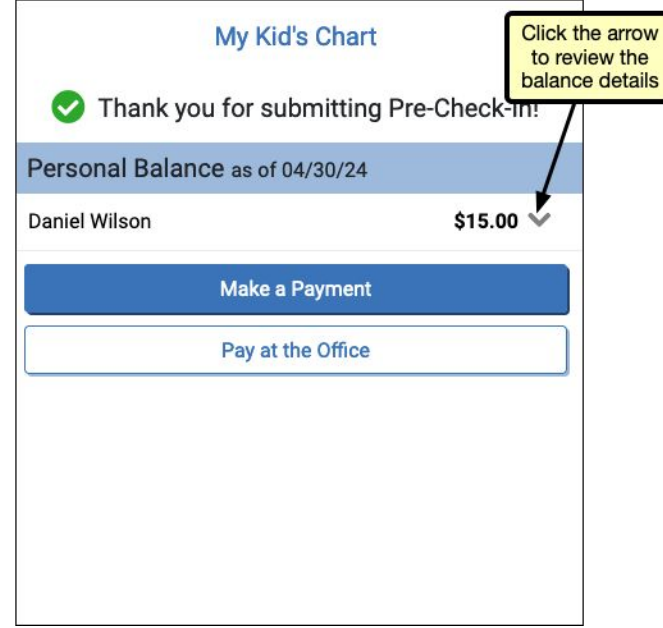

If your office has enabled portal payments, the Pre-Check-In confirmation page includes the option to make a payment for any patient with a personal balance.

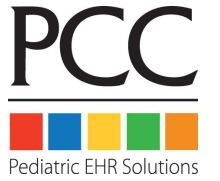

# Portal User's Experience - Pay Personal Balance

#### My Kid's Chart

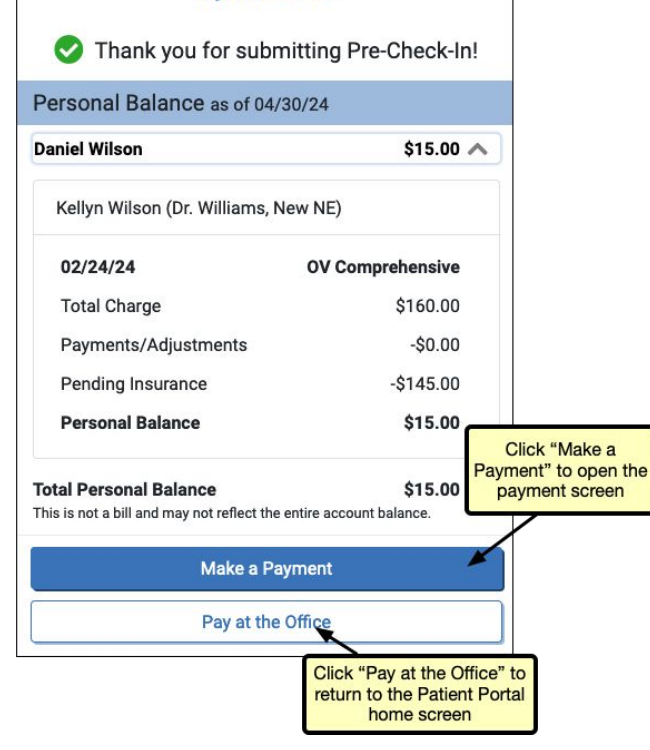

Users can review the details of the balance by clicking the arrow next to the balance. The "Make a Payment" button opens the payment screen, where the portal user can complete a payment. If the user prefers to pay at the office, clicking the "Pay at the Office" button will return the user to the patient portal home screen.

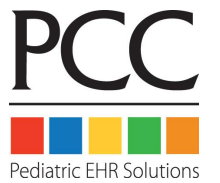

| 🔶 PC         | CEHR          | Schedule (1 | 1) Visi | t Tasks (99+)  | E-lab Results (40)      |
|--------------|---------------|-------------|---------|----------------|-------------------------|
|              | ▼ FIND        |             |         |                | ◀ Wed 01/17/24          |
| Visit Status | Room Tasks    | Arrival     | Time    | Last           | First                   |
| Scheduled    |               |             | 8:00am  | James D.D.S.   | Heather "Cole" Danielle |
| Scheduled    | Pre-Check-In  | has not     | 8:00am  | Lescavage      | Alison Lee              |
| C Scheduled  | Deen com      | pieted      | 8:00am  | Wilson         | Jose M.                 |
| Scheduled    | Pre-Check-In  | has been    | 8:00am  | Peller         | Erin Marie              |
| Scheduled    | completed bu  | ut not yet  | 8:15am  | Guidarelli Sr. | Christophe "Ty" Lee     |
| Cheduled     | Import        | eu          | 8:15am  | Wilson         | Andrew                  |
| Scheduled    | Pre-Check-In  | has been    | 8:30am  | Denicholas II. | Caitlyn "Lee" Leigh     |
| Scheduled    | completed and | d imported  | 8:30am  | Wilson         | Kellyn                  |
| Scheduled    |               |             | 8:45am  | Jones          | Cindy                   |

A visit's Pre-Check-In status is indicated on the Schedule queue by a clipboard icon.

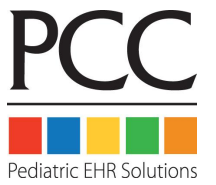

Status Details:

- An empty, gray clipboard icon indicates a visit where Pre-Check-In is available through the Patient Portal, but has not yet been completed by a user.
- A filled, orange clipboard appears on visits where Pre-Check-In has been completed through the Patient Portal, but not yet reviewed and imported by your practice.
- The checked, green clipboard signifies that Pre-Check-In is complete and imported.
- Visit reasons not configured for Pre-Check-In will have no icon.

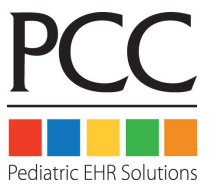

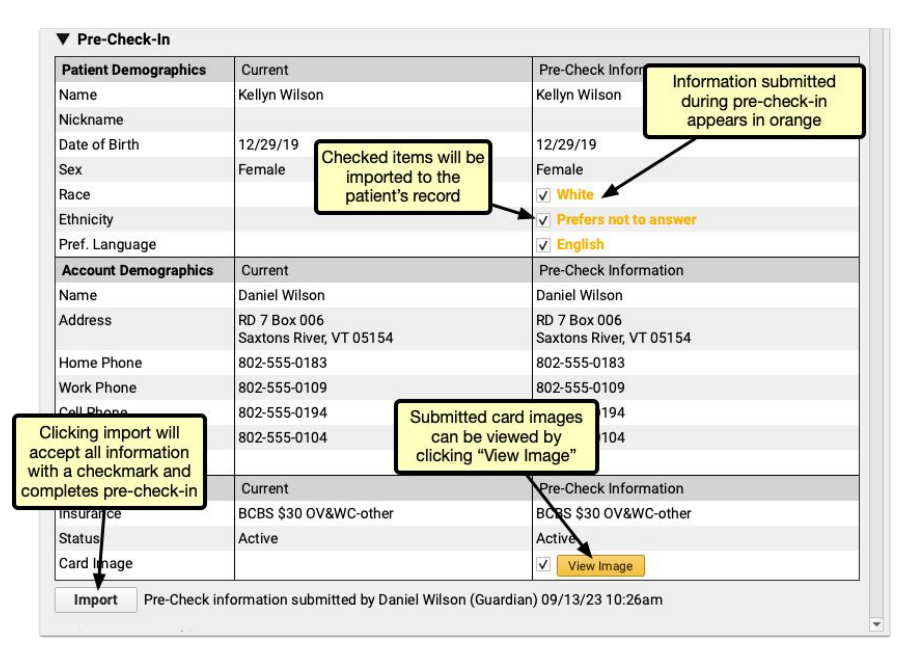

When a portal user completes Pre-Check-In in PCC's Patient Portal, the submitted information appears in Patient Check-In. All information added, edited, and confirmed by the portal user appears under the rightmost "Pre-Check Information" column. New or updated information appears in orange, with a checkbox.

By default, each checkbox is checked. If you decide that the submitted pre-check-in information should not be imported, uncheck the box. Insurance card images can be viewed by clicking the "View Image" button.

Click "Import" to import all checked information and overwrite the current information.

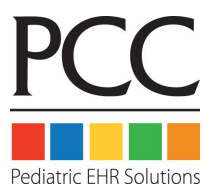

| Insurance      |               | Not Confirmed 🕕 |
|----------------|---------------|-----------------|
| Patient has no | insurance.    |                 |
|                | Add Insurance |                 |
|                | Confirm       |                 |

If, during pre-check-in, a patient has no insurance, or a user adds an additional insurance, you'll need to add that insurance during Check-In through PCC EHR.

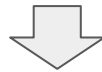

| olicies                                                    |       | Edit Policy | Add Policy | Display: | Active | *      |
|------------------------------------------------------------|-------|-------------|------------|----------|--------|--------|
| Insurance                                                  | Copay | Certificate | Group @    | Start    | End    | Status |
| New Policy Imported via Pre-Check-In: PCC Health Insurance |       |             | 14         |          |        |        |

A "New Policy Imported via Pre-Check-In" line appears under the Policies component in PCC EHR.

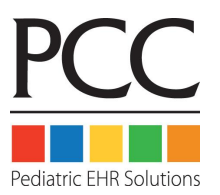

| Add Policy                    |                                                                                                    | ×                               |
|-------------------------------|----------------------------------------------------------------------------------------------------|---------------------------------|
| Insurance:                    | ·                                                                                                    | Paver ID:                       |
| Copay:                        |                                                                                                    | -,                              |
| Certificate:                  |                                                                                                    |                                 |
| Group:                        |                                                                                                    |                                 |
| Start Date:                   |                                                                                                    |                                 |
| End Date:                     |                                                                                                    |                                 |
| Subscriber:                   |                                                                                                    |                                 |
| First Name:                   | · · · · · · · · · · · · · · · · · · ·                                                                                                    |                                 |
| Last Name:                    |                                                                                                    |                                 |
| Date of Birth:                |                                                                                                    |                                 |
| Sex:                          | Unknown 👻                                                                                                    |                                 |
| Address:                      | address 1                                                                                                    |                                 |
|                               | address 2                                                                                                    |                                 |
|                               | city state 💌 zip code                                                                                                    |                                 |
| Employer:                     |                                                                                                    |                                 |
| Pt. Relationsh<br>Attachments | ip to Subscriber: select a relationship                                                                                                    |                                 |
|                               | Title:         Insurance Card           Category:         Pre-Check-In Insurance Cards           Last Modified:         pcc 09/14/23 2:58pm | Pages: 2                        |
|                               |                                                                                                    | Remove Attachment View Document |
| Add Attachme                  | nt                                                                                                    | Delete Cancel Save              |

Select the policy and click "Edit Policy" to open and enter the details of the policy.

The images submitted via pre-check-in appear at the bottom of the window, click "View Document" to review the insurance cards for the insurance details.

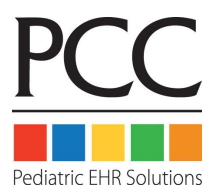

| Add Policy   |                                                                                          |           |
|--------------|------------------------------------------------------------------------------------------|-----------|
| Insurance:   | •                                                                                        | Payer ID: |
| Copay:       | Autofill Dana's Policy: BCBS \$30 OV&WC-other (PO Box 890062, Camphill, PA 17089-0062)   | *         |
| Certificate: | Autofill Kellyn's Policy: BCBS \$30 OV&WC-other (PO Box 890062, Camphill, PA 17089-0062) |           |
| -            | Aetna 10 Capitated (P.O. Box 91522, Arlington, TX 76015-0022)                            |           |
| Group:       | Aetna 10 Schedule B (P.O. Box 91522, Arlington, TX 76015-0022)                           |           |
| Start Date:  | Aetna EPO \$10 Box 91522 (P.O. Box 91522, Arlington, TX 76015-0022)                      |           |
| End Date:    | Aetna EPO \$15 Box 91522 (P.O. Box 91522, Arlington, TX 76015-0022)                      |           |
| Enu Date.    | Aetna HDHP (PO Box 981106, El Paso, TX 79998-1106)                                       |           |
|              | Aetna Managed/Elect Generic                                                              |           |
| Subscriber:  | Aetna MC \$10 3541 Winchester (3541 Winchester Rd, Allentown, PA 18195-0501)             | •         |

If the patient has siblings and the insurance is the same as those siblings, the sibling's policy will appear at the top of the Insurance drop-down menu, and will automatically fill in the policy details.

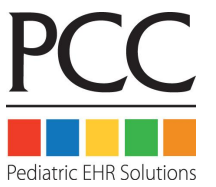

| Patient Demographics | Before Import                           | Pre-Check Information                   |
|----------------------|-----------------------------------------|-----------------------------------------|
| Name                 | Jeremy Wilson                           | Jeremy Wilson                           |
| Nickname             |                                         |                                         |
| Date of Birth        | 05/15/10                                | 05/15/10                                |
| Sex                  | Male                                    | Male                                    |
| Race                 |                                         | ✓ White                                 |
| Ethnicity            |                                         | ✓ Prefers not to answer                 |
| Pref. Language       |                                         | ✓ English                               |
| Account Demographics | Before Import                           | Pre-Check Information                   |
| Name                 | Daniel Wilson                           | Daniel Wilson                           |
| Address              | RD 7 Box 006<br>Saxtons River, VT 05154 | RD 7 Box 006<br>Saxtons River, VT 05154 |
| Home Phone           | 802-555-0183                            | 802-555-0183                            |
| Work Phone           | 802-555-0109                            | 802-555-0109                            |
| Cell Phone           | 802-555-0194                            | 802-555-0194                            |
| Emg Phone            | 802-555-0104                            | 802-555-0104                            |
| Email                |                                         | ✓ daniel@example.com                    |
| New Insurance Policy | Before Import                           | Pre-Check Information                   |
| Insurance            |                                         | ✓ PCC Health Insurance, Image           |

| Polic | cies                   |         |                 | Edit Policy | Add Poli | cy Display: | Active | ٣      |
|-------|------------------------|---------|-----------------|-------------|----------|-------------|--------|--------|
|       | Insurance              | Copay   | Certificate     | Group       | 0        | Start       | End    | Status |
| ₿¥.   | 1. BCBS \$30 OV&WC-oth | \$30.00 | SBR103385379001 | Wil427      | 1        | 12/21/20    |        | Active |

With pre-check-in data imported, and any new insurance added, pre-check-in is complete, and you can continue your check-in process as usual.

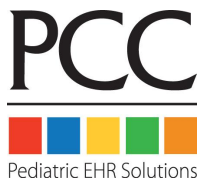

#### Pre-Check-in User Management

| Billing Acco                                    | unt<br>on (Acco | unt # 1421)                                                | Reassign Account                                                 | Billing Account<br>Account Flags:                        | Information                          |                         |                 | *      |
|-------------------------------------------------|-----------------|------------------------------------------------------------|------------------------------------------------------------------|----------------------------------------------------------|--------------------------------------|-------------------------|-----------------|--------|
| First Name:                                     | Angela          |                                                            |                                                                  | EMG Contact:                                             |                                      |                         |                 |        |
| Last Name:                                      | Wilson          |                                                            |                                                                  | EMG Phone #:                                             |                                      |                         |                 |        |
| Address                                         |                 |                                                            |                                                                  | Alt Last Name:                                           |                                      |                         |                 |        |
| Rd #5, Box 3                                    | 35              |                                                            |                                                                  | Mother Employe                                           | er:                                  |                         |                 |        |
| address 2                                       |                 |                                                            |                                                                  | Father Employer                                          | :                                    |                         |                 |        |
| Thetford Ce                                     | nter            |                                                            | VT - 05075                                                       | Pharmacy #:                                              |                                      |                         |                 |        |
| Phone<br>Home Phone                             | e. 000          | EEE 0120                                                   |                                                                  | Recent Financia                                          | History                              |                         |                 |        |
| Work Phone: 802<br>Cell Phone: 802              | 2-555-0126      |                                                            | Last Bill Sent:<br>Last Pers. Pmt:                               | 08/10/20                                                 |                                      |                         |                 |        |
|                                                 |                 |                                                            |                                                                  | 02/10/21                                                 |                                      |                         |                 |        |
| Emg Phone:                                      | 802-            | 555-0136                                                   |                                                                  | Hold Bill Until:                                         | 03/13/21                             |                         |                 |        |
| Email: and                                      | wilson@         | example.com                                                | 1                                                                | Budget Amt:                                              | \$                                   |                         |                 |        |
| Billing Acco                                    | unt's Po        | rtal User                                                  |                                                                  |                                                          |                                      |                         | Unlink          | Manage |
| Name:<br>Sign In:<br>Portal Notifi<br>Balances: | cations:        | Angela Wilso<br>angwilson@e<br>angwilson@e<br>Angela Wilso | n (Guardian)<br>xxample.com<br>xxample.com<br>n (Account # 1421) | Last Login:<br>Identity Veri<br>Unread Mes<br>Unviewed D | fication:<br>sages: (<br>ocuments: ( | 11/19/<br>Verified<br>D | 24 12:59pm<br>1 |        |
| Pre-Check-I                                     | n Recip         | ient                                                       |                                                                  |                                                          |                                      |                         | ר               |        |
| Billing Acco                                    | unt:            | Angela Wilso                                               | on (Guardian)                                                    |                                                          |                                      |                         |                 |        |
| Additional R                                    | ecipient        | none                                                       |                                                                  | -                                                        |                                      |                         |                 |        |
|                                                 |                 | Recipients can                                             | see and edit the Billing Accou                                   | nt name, address, phon                                   | e numbers, an                        | nd email                | 4               |        |

When a patient has more than one patient portal user associated with their account, those additional patient portal accounts can be added to Pre-Check-In, and complete Pre-Check-In from their own account.

When Pre-Check-In is enabled, a component called "Pre-Check-In Recipient" appears in each patient's demographics component. In edit mode, it includes a drop-down menu listing all other patient portal users linked to the patient.

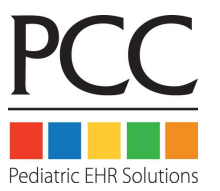

#### Pre-Check-in User Management

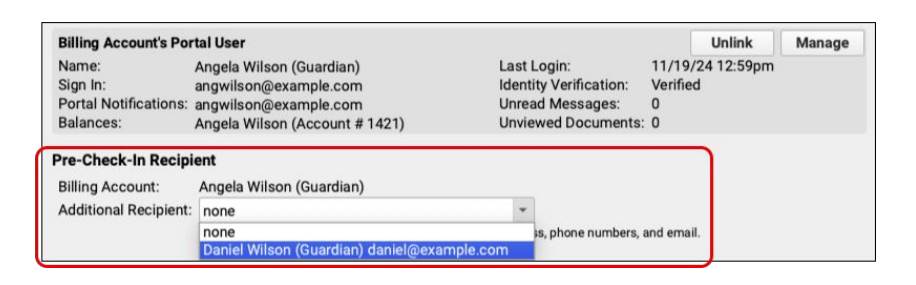

Select an patient portal user linked to this patient to receive the Pre-Check-In notification and option to complete Pre-Check-In.

After selecting a user and saving your changes, additional users can be added the same way.

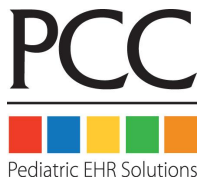

#### Pre-Check-in Configuration: Document Category

| •                                                           | Do                                       | ocument Administration                                |      |
|-------------------------------------------------------------|------------------------------------------|-------------------------------------------------------|------|
| Category Editor                                             | Import Document                          | Assigned Categories                                   |      |
| Assigned Cate                                               | gories                                   |                                                       |      |
| Patient Education<br>Select the category                    | y to be assigned w                       | vhen saving a document from Patient Education.        |      |
| Patient Education                                           | •                                        |                                                       |      |
| Forms<br>Select the category                                | y to be assigned w                       | vhen saving a document from Forms.                    |      |
| Forms                                                       | -                                        |                                                       |      |
| Select the category<br>Correspondence/(<br>.ab Requisitions | y to be assigned w<br>Consults 💌         | when saving a document from pocketPCC.                |      |
| Lab                                                         | v to be assigned w                       | viteri saving a document nom a lab requisition.       |      |
| Radiology Requisit                                          | <b>tions</b><br>y to be assigned w       | vhen saving a document from a radiology requisition.  |      |
| Radiology                                                   | *                                        |                                                       |      |
| Pre-Check-In Insu<br>Select the category                    | <b>rance Cards</b><br>y to be assigned w | vhen insurance card images are imported via Pre-Check | c-In |
| Pre-Check-In Insu                                           | rance Care 👻                             |                                                       |      |
|                                                             |                                          |                                                       | -    |

When Pre-Check-In is enabled, a new document category called "Pre-Check-In Insurance Cards" is automatically created. By default, insurance card images are added to this category. *If you already have an insurance card category, PCC highly recommends that you use that existing category, as the annual insurance card request is tied to this function.* 

Pre-Check-In Insurance Cards appears at the bottom of the Assigned Categories tab. Select your existing category in the drop-down menu, and click save.

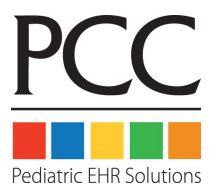

| 0 0           | Visit Reason Con       | figuration   |              |       |
|---------------|------------------------|--------------|--------------|-------|
| isit Reasor   | Configuration          |              |              |       |
| Visit Reasons | Visit Types Defaults   |              |              |       |
| Visit Reason  | s                      |              |              |       |
| Provider: All | - Search               | n Filter:    |              |       |
| Visit Type    | Visit Reason           | Pre-Check-In | Dr. Woodward | -     |
| Well          | Ex Well Visit          | Yes          | 15 min       |       |
| Sick          | Extended Sick Call     | Yes          | 15 min       |       |
|               | Flu Vaccine            | Yes          | 15 min       |       |
|               | Hosp Newborn           | Yes          | 15 min       |       |
|               | Hospital Visit         | Yes          | 15 min       |       |
|               | Immunizati             | son l        | 15 min       | -     |
|               | Injury then click edit | t l          | 15 min       | ***** |
| Consult       | Introductory Visit     | Yes          | 15 min       |       |
|               | Lab Only               | Yes          | 15 min       | *     |
| Sa I          |                        |              |              |       |

PCC EHR's Visit Reason Editor includes two Pre-Check-In configuration options, so your practice can set which visit reasons should use Pre-Check-In and which should not.

By default, all visit reasons are set to use Pre-Check-In. Open Visit Reasons from PCC EHR's Configuration menu. In Visit Reason Configuration, select a visit and click "Edit".

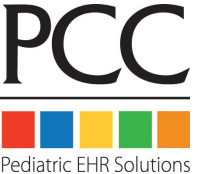

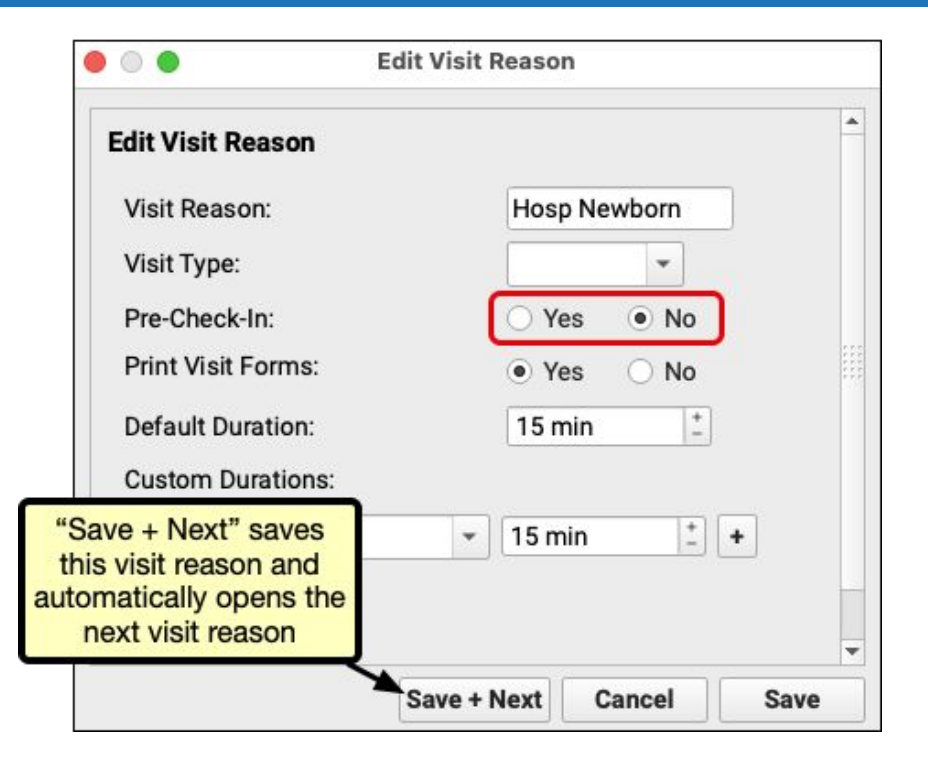

Edit Visit Reason includes a "Pre-Check-In" line with a "Yes" and "No" button. Selecting "No" will disable Pre-Check-In for the selected visit reason.

Patients scheduled with a visit reason set to "No" will not find the orange "Start Pre-Check-In" button when they log into the Patient Portal and will not receive the notification inviting them to complete Pre-Check-In.

Click "Save" to save your work and close the window or click "Save + Next" to save and automatically edit the next visit reason in your list.

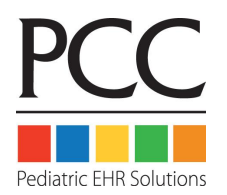

|               | Visit Reason C          | onfiguration   |              |   |  |
|---------------|-------------------------|----------------|--------------|---|--|
| isit Reason   | Configuration           |                |              |   |  |
| Visit Reasons | Visit Types Defaults    |                |              |   |  |
| Visit Reasons |                         |                |              |   |  |
| Provider: All | ✓ Sea                   | rch Filter:    |              | - |  |
| Visit Type    | Visit Reason            | ▲ Pre-Check-In | Dr. Woodward |   |  |
| Well          | 10yr - 11yr Well Visit  | Yes            | 15 min       |   |  |
| Well          | 12mo Well Visit         | Yes            | 15 min       |   |  |
| Well          | 12yr - 13yr Well Visit  | Yes            | 15 min       |   |  |
| Well          | 14yr Well Visit         | Yes            | 15 min       |   |  |
| Well          | 15mo Well Visit         | Yes            | 15 min       |   |  |
| Well          | 15yr+ Well Visit        | Yes            | 15 min       |   |  |
| Well          | 15yr+ Well Visit (Cert) | Yes            | 15 min       |   |  |
| Well          | 16yr Well Visit         | Yes            | 15 min       |   |  |
| Well          | 17yr Well Visit         | Yes            | 15 min       |   |  |
| Well          | 18mo Well Visit         | Yes            | 15 min       |   |  |
| Well          | 18yr+ Well Visit        | Yes            | 15 min       |   |  |
|               |                         |                |              | * |  |

You can configure multiple visit reasons by clicking "Configure Pre-Check-In " on the Visit Reason Configuration window.

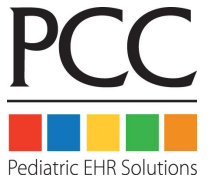

| Pre-                                                                      | Check-In Configuration                                                                                                    |                                                                                                    |
|---------------------------------------------------------------------------|----------------------------------------------------------------------------------------------------|----------------------------------------------------------------------------------------------------|
| eck-In Configuration<br>eck-In is enabled for appoin<br>t All Select None | tments with the selected Visit Reasons.<br>Search Filter:                                                                                                    |                                                                                                    |
| PCC Visit Reason                                                          | PCC Visit Type                                                                                                    | -                                                                                                    |
| 10yr - 11yr Well Vis 1<br>12mo Well Vis<br>12yr - 13yr We                 | or uncheck a<br>o enable or<br>Pre-Check-In                                                                                                    | 1111                                                                                                    |
| 14yr Well Visit                                                           | Well                                                                                                    | 1                                                                                                    |
| 15mo Well Visit                                                           | Well                                                                                                    | 1                                                                                                    |
| 15yr+ Well Visit                                                          | <mark>—</mark> Well                                                                                                    |                                                                                                    |
| 15yr+ Well Visit (Cert)                                                   | Well                                                                                                    |                                                                                                    |
| 16yr Well Visit                                                           | <mark>—</mark> Well                                                                                                    |                                                                                                    |
| 17vr Mall Visit                                                           | Well                                                                                                    | 1                                                                                                    |
| 17yi weli visit                                                           | - wen                                                                                                    | - 1                                                                                                    |
| 18mo Well Visit                                                           | Well                                                                                                    | 1                                                                                                    |
| 18mo Well Visit<br>18yr+ Well Visit                                       | Well                                                                                                    |                                                                                                    |
|                                                                           | Pre-<br>eck-In Configuration<br>eck-In is enabled for appoint<br>t All Select None<br>PCC Visit Reason<br>10yr - 11yr Well Visit<br>12mo Well Visit<br>12yr - 13yr Well Visit<br>15mo Well Visit<br>15yr+ Well Visit (Cert)<br>16yr Well Visit | Pre-Check-In Configuration     eck-In is enabled for appointments with the selected Visit Reasons.   t All Select None   Search Filter:   PCC Visit Reason   PCC Visit Reason   PCC Visit Well Visit   Isymptote   Isymptote   Isymptote   PCC Visit   Well   PCC Visit Visit   Well |

Pre-Check-In Configuration lists all your Visit Reasons with a column of checkboxes. Use the Search Filter to narrow the list to the visit reasons you need, or work through the list line by line. Unchecking a box will disable Pre-Check-In for that visit reason.

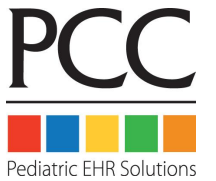

#### Pre-Check-in: Considerations

There are a few conditions that may affect your decision to begin using Pre-Check-In in its current version:

- Pre-Check-In needs to be completed individually for each patient, so accounts with multiple patients with appointments on the same day will need to enter and confirm information multiple times.
- The information requested fields cannot be edited or removed, and no additional fields can be added.
- Pre-Check-In is available within Patient Portal seven days before an appointment, and a notification is sent to the Portal user two days before the appointment. This timeline cannot be changed.
- Multiple Patient Portal users can complete Pre-Check-In. Use the Pre-Check-In Recipient component to allow additional portal users to complete Pre-Check-In.
- Accounts with a privacy-enabled patient can complete Pre-Check-In. Add privacy-enabled patients in the Pre-Check-In Recipient component. Use the relationship of "Self" when creating a portal account for a privacy-enabled patient. Only the patient should have the relationship of "Self."

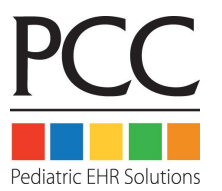

#### Pre-Check-in: Prerequisites

To use Portal Pre-Check-In, clients must also be using:

- Appointment Book
- Patient Check-In via PCC EHR
- Patient Portal

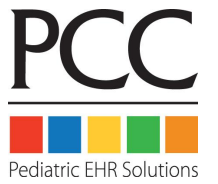

#### Pre-Check-in: Review Your Practice Workflows

To get started with Portal Pre-Check-In, clients should:

- Review Phone Numbers
  - If you place shorthand like "mom" or "dad" after a phone number to denote who a phone number belongs to, this will not work with pre-check-in. Contact PCC Support to discuss alternate options for number tracking.
- Review Notifications
  - Pre-check-in sends notifications at 48 hours in advance of the appt. You may want to adjust your notification batches and cadence accordingly.
- Review Eligibility Processes
  - Users can submit updated insurance information through Pre-Check-In. Be prepared to review any Pre-Check-In results when checking Insurance Eligibility.

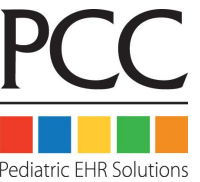

# **Panelist Questions**

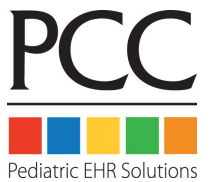

# **Panelist Introduction**

• Shana Loterbauer - Pearland Pediatrics (TX)

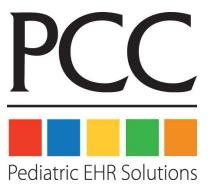

# **EHR** Configuration

- What EHR system settings and configuration did you update as part of the move to pre-check-in?
- How did you manage accounts and pre-check-in access?
  - Has this changed since we added the function for additional pre-check-in recipients?

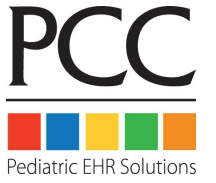

# Internal Processes

- What workflows did you change or add to use pre-check-in?
- How do you track pre-check-in completion?
- How have staff responded to the integration and change to processes?
- How have you ensured good office-wide communication about plans and processes?
- How have your families responded to this functionality?

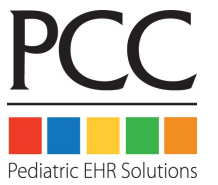

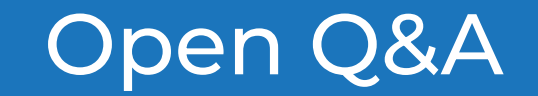

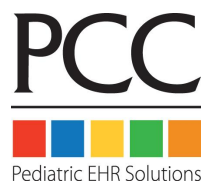

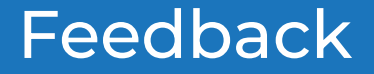

#### Ensure Success Education Sessions - Live Polling

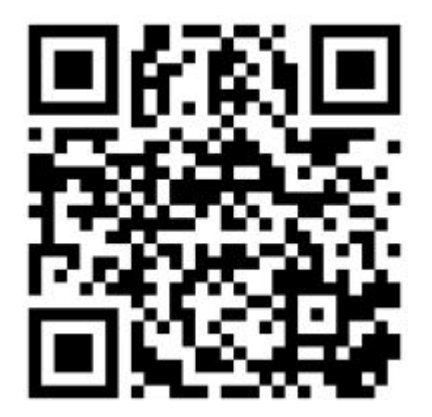

Join at slido.com #3705 335

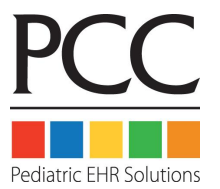

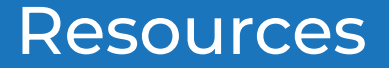

You can learn more about the Portal Pre-Check-In by visiting learn.pcc.com.

Portal Pre-Check-In

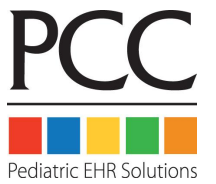

# Thank you for attending!

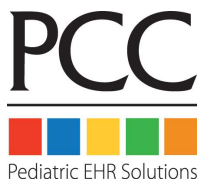